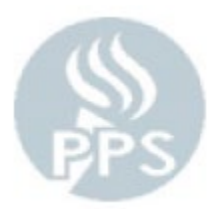

## Payroll Side of AESOP Reference Guide

When you reconcile jobs in AESOP there is an overnight process that happens that will load them into PeopleSoft so they will be available for you see in Time and Attendance the next business day. That is why it is so important to reconcile in AESOP every day.

To see the subs that came over from AESOP you will log into PeopleSoft (the blue Oracle log in screen) with your PPS Network User ID and Password and then go to **Time and Labor > PPS Time and Labor Start Page** and click on **"Prepare Employee Timesheet"** 

| Favorites 🔻    | Main Menu  Time and Labor  PPS Time and Labor Start Page                                                                                                    |
|----------------|----------------------------------------------------------------------------------------------------|
|                | CLE.                                                                                                    |
|                | What would you like to do?                                                                                                    |
|                | (click on an option below)                                                                                                    |
| 0              | Report Daily Time & Attendance<br>2nd TASK: ONLY ENTER AFTER CONFIRMING NO ERRORS.                                                                                                    |
| Ŀ              | Enter absences and regular hours for several employees at once. Use this option to key time daily. <u>Prepare Employee Timesheet</u>                                                                          |
|                | 1st TASK: CONFIRM NO ERRORS EXIST PRIOR TO ENTERING DAILY TIME.<br>View or update a single employee's Timesheet in detail. Use this menu<br>only to check for errors or to correct errors on Timesheets.      |
| 2 <del>0</del> | Submit to Payroll<br>3rd TASK: SUBMIT ONLY AFTER ALL ERRORS ARE CLEAR TO AVOID DELAY.<br>Only access this menu to submit time after all errors have been cleared in<br>the "Prepare Employee Timesheet" menu. |
| 1              | View Employee Timesheet<br>View current or prior Timesheets in display only mode. Print a Timesheet<br>Report for the manager to sign.                                                                        |

## **Panel Overview:**

This is where you will go to see the list of Subs at your school that have loaded to PeopleSoft from AESOP. From this screen you can edit their time as needed and add chartfields. It will also load the Teacher's absence over as well that will need to be checked for any necessary edits.

## **Expert Tips:**

**Reconcile in AESOP everyday** 

Go to Prepare Employee Timesheet in PeopleSoft at least 3 times a week to check for errors – edit Sub errors first so you don't hold up payroll for anyone else who is ready to submit their time. In **Prepare Employee Timesheet** you will want to select the radio button next to "Substitute Employess" and then click "Next"

| Prepare Employee Timesheet    |   |  |  |  |  |  |  |  |
|-------------------------------|---|--|--|--|--|--|--|--|
| Select Pay Period:            |   |  |  |  |  |  |  |  |
| 2019-06 (05/16/19 - 06/15/19) | • |  |  |  |  |  |  |  |
| Select Employee Group:        |   |  |  |  |  |  |  |  |
| Substitute Employees          |   |  |  |  |  |  |  |  |
| Next Return to Start Page     |   |  |  |  |  |  |  |  |

That will take you to the screen that lists all the substitutes that you have had at your school in the current pay period that have been loaded from AESOP.

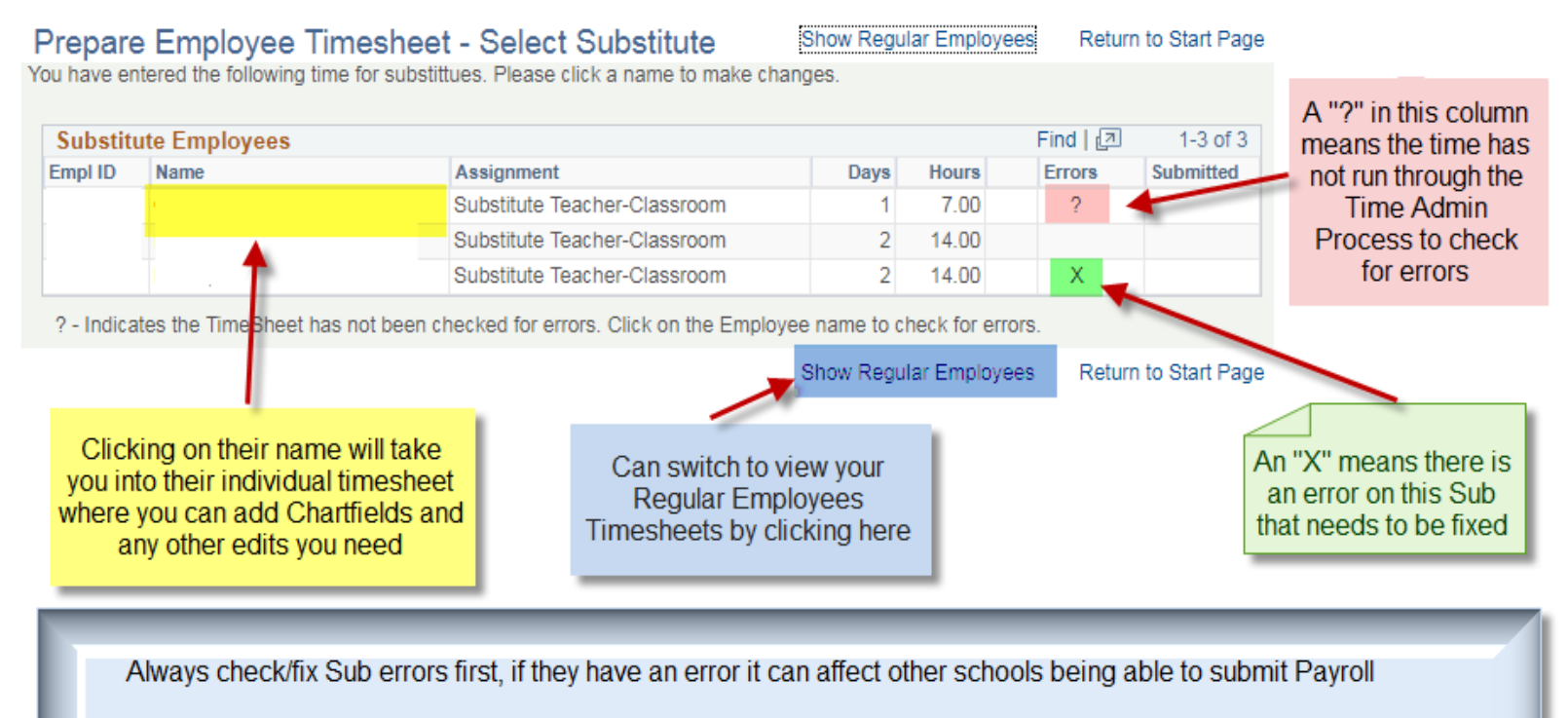

If you don't see a Sub in your list, first make sure you reconciled the prior business day so it had time to go through the overnight process to load to PeopleSoft. If you did reconcile the prior business day and they still are not showing contact the Sub Office

Once you click on an employee name it will take you to their individual time sheet and look like this:

| Report Time for Substitute                                                                                                    | e Employee                                    |                       |            | ave 💦                                     | eturn to Search | Always click Save            | e - it      |      |
|----------------------------------------------------------------------------------------------------|-----------------------------------------------|-----------------------|------------|-------------------------------------------|-----------------|------------------------------|-------------|------|
| Empl ID: Job Des<br>Name: Job Typ                                                                                                    | scr: Substitute Teacher-Classro<br>be: Hourly | om Distrb % 100.000   | 6299-51210 | -1000A-05000-101                          |                 | does not<br>automatically sa | ve          |      |
| Pay Period: 2019-06 (05/16/19 - 06/15/19                                                                                                    | 9) 🔻                                          |                       |            |                                           |                 | your work                    |             |      |
| Day Date Time Type                                                                                                    | Reas                                          | on Hours              | Dept Acco  | nt Program Clas                           | s Fund Proj/C   | Srt Location                 | Subbing For | Name |
| + Thu 05/16/2019 Sub DAIL                                                                                                    | Y PAY Hours                                   | 7.00                  |            |                                           |                 | 244 Details                  |             |      |
| + Fri 05/17/2019 Sub DAIL                                                                                                    | Y PAY Hours                                   | 7.50                  |            |                                           |                 | 213 Details                  |             |      |
| 🛨 🖃 Mon 05/20/2019 🛐 1- Sub D.                                                                                                    | AILY PAY Hours                                | ner Chartfield 🔻 7.00 |            |                                           |                 | 180 Details                  | Q           |      |
| 🛨 - Tue 05/21/2019 🛐 1- Sub D                                                                                                    | AILY PAY Hours •                              | ▼ 7.00                |            |                                           |                 | 180 Details                  | Q           |      |
| Return to Search     Greyed out lines mean that time was for sub time     at another school, you cannot edit or remove     When necessary The following errors must be fixed. Once the Timesheet has been fixed, Save the Timesheet to check for errors. |                                               |                       |            |                                           |                 |                              |             |      |
| Error Code Date 1 PPSX0020 05/20/2019                                                                                                    | Description<br>Chartfield required t          | or Reason code        | View All   | L <sup>a</sup> =irst 1 1 cr 1<br>De<br>De | tails           |                              |             |      |
| If have to split time to two chartfields<br>can add a second row by hitting the<br>"+" sign next to the name                                                                                                    |                                               |                       |            |                                           |                 |                              |             |      |
| It is important to never delete sub time without talking to the Sub Office first. If a sub is showing for your location and they were not a sub there contact the Sub Office so they can correct and it can be moved to the proper location.             |                                               |                       |            |                                           |                 |                              |             |      |

If you switch over to Regular employees you can see the absence for the teacher that was loaded through the AESOP process.

| Report Time for Salaried Employee                                                                   |                                                                                                    | Save          | Go To            | Next Employee | Return to  | o Search  |      |                                                                            |                |      |  |
|----------------------------------------------------------------------------------------------------|----------------------------------------------------------------------------------------------------|---------------|------------------|---------------|------------|-----------|------|----------------------------------------------------------------------------|----------------|------|--|
| Empl ID:         Job Descr:         Teacher-SPED           Name:         Job Type:         Salaried | 40.00 hrs/wk                                                                                                    | % 100.000     |                  |               |            |           |      |                                                                            |                |      |  |
| Pay Period: 2019-06 (05/16/19 - 06/15/19) V                                                         | Week 1 Week 2 \                                                                                                    | Week 3 Week   | 4 Week 5 All Wee | eks 🛛 🗹 Sho   | w Weekend  | is        | Leav | e Balances                                                                 |                |      |  |
| Day         Date         Time Type         R           +         -         Thu         05/16/2019   | Reason H                                                                                                    | lours Dept    | Account Program  | Class Fun     | d Proj/Grt | Details 🛨 |      | Description                                                                | End Balance    | 0.00 |  |
| + - Fri 05/17/2019                                                                                  | If leave time comes over from AESOP load to the teacher as<br>"(Invalid Value)" then you need to change the time type to the |               |                  |               |            | Details 🛃 | 3    | Personal                                                                   | ×              | 0.00 |  |
| •••••••••••••••••••••••••                                                                           | type of leave it should                                                                                                    | a be (ii they | nave inal leave  | avallable)    |            | Details 🛃 |      | lf amplovaa laava ba                                                       | lances are out |      |  |
| + - Mon 05/20/2019 (Invalid Value)                                                                  | ▼ 8.                                                                                                    | 00            |                  |               |            | Details 🛃 | -    | you will want to change the "(Invalid<br>Value)" to be unpaid absence time |                |      |  |
|                                                                                                    | • ] [0.                                                                                                    |               |                  |               |            | Details 🛃 |      |                                                                            |                |      |  |

If you start having to enter unpaid time for an employee because they have exhausted their leave balances be sure to email benefits at leave@pps.net to let them know the employee will be going unpaid, and as a courtesy also email the employee to advise them they are out of leave balances and will have unpaid time